## Modify a Miscellaneous Appointment

Last Modified on 01/11/2023 3:35 pm EST

If any change needs to be made to a Miscellaneous Appointment; the length of time or the date range, follow the instructions below.

From the Schedule Board, double-click on the Miscellaneous Appointment to be modified.

The Miscellaneous Appointment form will be displayed. Make the desired changes to the date and/or time ranges. When finished, click the Save button and the Schedule Board will be updated with your changes.

Note: If the Miscellaneous Appointment was originally scheduled for multiple Technicians, any changes made to the date and/or time ranges will affect all Technicians where there is a checkmark to the left of their name.